# 16.2 Zusammenfassung Tasten-Kombinationen (Mac OS)

# 16.2.1 Objekte auswählen

| Objekt zusätzlich auswählen / aus bestehender Auswahl entfernen | shift drücken, dann Objekt anklicken. |
|-----------------------------------------------------------------|---------------------------------------|
| Rahmen mit Inhalt durch Klick <i>in</i> den                     | ctrl-alt drücken, dann in Rahmen kli- |
| Rahmen auswählen                                                | cken.                                 |
| Alle Grafikobjekte einer Seite auswäh-<br>len                   | Ein Objekt anklicken, dann cmd-A      |
| Mit Auswahlrechteck alle <i>berührten</i>                       | alt drücken, dann Auswahlrechteck     |
| Objekte auswählen                                               | aufziehen                             |
| Nächstes Objekt auf der Seite aus-                              | tab drücken, wenn ein Objekt ausge-   |
| wählen (hinten nach vorn)                                       | wählt ist                             |
| Nächstes Objekt auf der Seite aus-                              | shift-tab drücken, wenn ein Objekt    |
| wählen (vorn nach hinten)                                       | ausgewählt ist                        |

# 16.2.2 Zeichnen

Generelle Faustregel für shift: Wird die Taste gedrückt, nachdem Sie eine Aktion zum Zeichnen begonnen haben, schränkt sie die Freiheitsgrade ein.

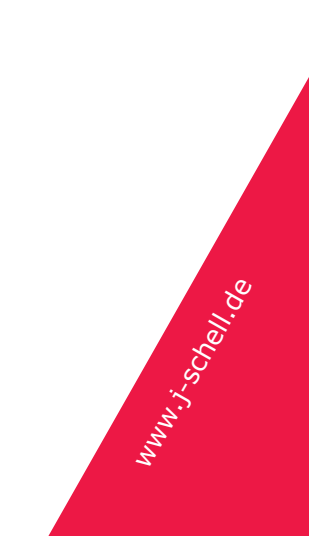

# RagTime: Erster Kontakt, Anhang

| Zuletzt benutztes Werkzeug erneut<br>aufrufen                    | Mit cmd auf die Seite klicken                                                                                                    |
|------------------------------------------------------------------|----------------------------------------------------------------------------------------------------|
| Objekt mit gleicher Höhe und Breite<br>zeichnen (Quadrat, Kreis) | Mit Zeichnen der Linie beginnen, wäh-<br>rend des Aufziehens shift drücken,<br>zuerst Maustaste loslassen.                                  |
| Linien mit Winkeln in 15°-Schritten<br>zeichnen                  | Mit Zeichnen des Rahmens beginnen,<br>während des Aufziehens shift drü-<br>cken, zuerst Maustaste loslassen.                                |
| Polygonkanten in 15°-Schritten zeich-<br>nen                     | Zuerst den nächsten Eckpunkt setzen,<br>Maustaste gedrückt halten. Zusätzlich<br>shift und Eckpunkt bewegen. Zuerst<br>Maustaste loslassen. |

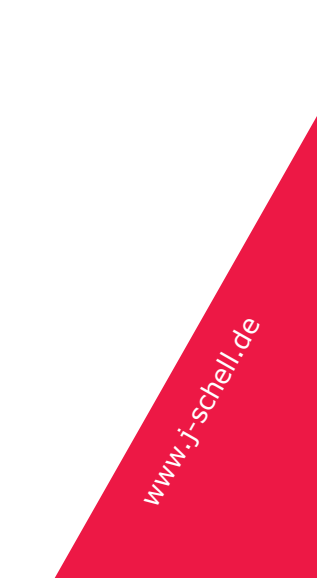

## 16.2.3 Objekte ändern

| Objektgröße proportional ändern                    | Eckpunkt anfassen und ziehen. Dann<br>zusätzlich shift. Maustaste zuerst los-<br>lassen.                                      |
|----------------------------------------------------|----------------------------------------------------------------------------------------------------|
| Objekt horizontal / vertikal verschie-<br>ben      | Objekt anklicken und bewegen. Dann<br>shift. Maustaste zuerst loslassen.                                                      |
| Länge einer Linie ändern und Winkel<br>beibehalten | Linienendpunkt mit gedrückter Maus-<br>taste anfassen, schieben. Dann shift.<br>Zuerst Maustaste loslassen.                   |
| Linienwinkel in 15°-Schritten ändern               | Endpunkt der ausgewählten Linie<br>anfassen und bewegen. Zusätzlich alt.<br>Maustaste zuerst loslassen                        |
| Objekt in 15°-Schritten drehen                     | Dreh-Hebel« aus der Mitte ziehen,<br>dann drehen. Zusätzlich shift. Maus-<br>taste zuerst loslassen.                          |
| Objekt skalieren                                   | Objekt auswählen. Ctrl-alt drücken.<br>Dann Eckpunkt anfassen und ziehen.                                                     |
| Objekt proportional skalieren                      | Objekt auswählen. Ctrl-alt-shift drü-<br>cken. Dann Eckpunkt anfassen und<br>ziehen. Shift nach der Maustaste los-<br>lassen. |
| Objekt scheren                                     | Objekt auswählen. Ctrl-alt drücken.<br>Dann Seitenpunkt anfassen und zie-<br>hen.                                             |

# 16.2.4 Objekt duplizieren

| Objekt frei duplizieren         | Objekt anklicken und bewegen. Dann<br>alt drücken. Maustaste zuerst loslas-<br>sen.     |
|---------------------------------|-----------------------------------------------------------------------------------------|
| Objekt ausgerichtet duplizieren | Objekt anklicken und bewegen. Dann<br>alt-shift drücken. Maustaste zuerst<br>loslassen. |

Whun j. Schell de

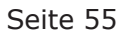